## **Zoom Client Installation**

The Zoom teleconferencing client for Windows can be installed on UConn Health computers by installing from the Microsoft Endpoint Manager (SCCM) Software Center. Any UCHC domain user has the capability to install the client on their computer.

- 1. Click on the Windows Start Menu in the bottom left of your screen
- 2. Start type the words "Software Center" without quotation marks

| Ġ. | Best match        |   |     |  |   |       |               |       |
|----|-------------------|---|-----|--|---|-------|---------------|-------|
| 2  | Software Center   |   |     |  |   |       | F             |       |
| la | Search the web    | > |     |  |   | Softw | are Co<br>App | enter |
| £  |                   |   |     |  |   |       |               |       |
| ÷  | P softward Center |   | LT: |  | 6 |       | 4             | 8     |

- 3. Click enter with Software Center highlighted or click on the Software Center icon in the search results
- 4. With Applications highlighted in the menu on the left, look for the Zoom icon in the Software Center. You can type Zoom in the upper right search box to help filer the available applications

| 😰 Software Center    |              |                                |                  |                                                     |                      | - 🗆 X                         |  |
|----------------------|--------------|--------------------------------|------------------|-----------------------------------------------------|----------------------|-------------------------------|--|
| UCONN<br>HEALTH      |              |                                |                  |                                                     |                      |                               |  |
| Applications 2       | All Required |                                |                  |                                                     | Zoom                 | م                             |  |
| <b>C</b> Updates     | Filter: All  |                                | ▼ Sort by:       | Most recent 🔹                                       |                      | %≣ ⊞ ⊞                        |  |
| 🗗 Operating Systems  |              |                                |                  |                                                     |                      |                               |  |
| Installation status  |              |                                |                  |                                                     |                      |                               |  |
| So Device compliance | 1            | No.                            |                  |                                                     |                      |                               |  |
| Coptions             |              | 0                              | Robert Server    | E                                                   | 9                    | Ú                             |  |
|                      | Zoom         | Google Chrome<br>80.0.3987.132 | VPN Pulse Secure | Configuration<br>Manager Consol<br>5.1910.1067.1600 | SnapComms App<br>MSI | Imprivata Agent<br>6.0.001.23 |  |

5. Click on the Zoom icon and then click the Install button

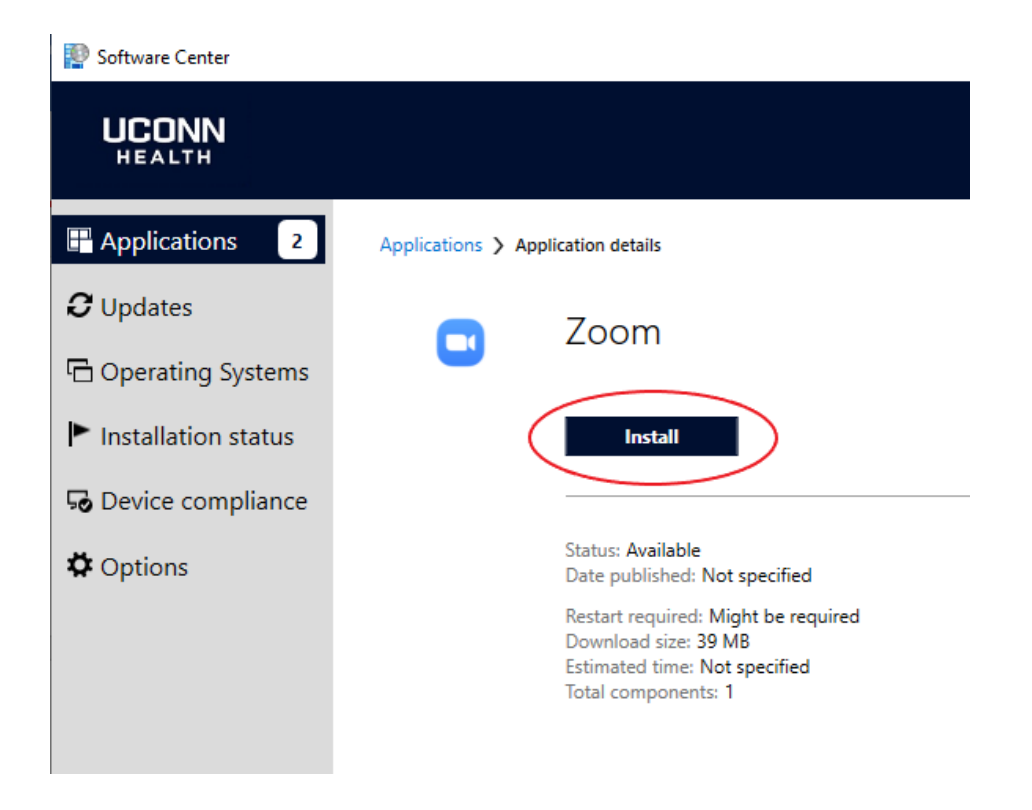

6. When installation is done the button will change to Uninstall and the status will change to Installed

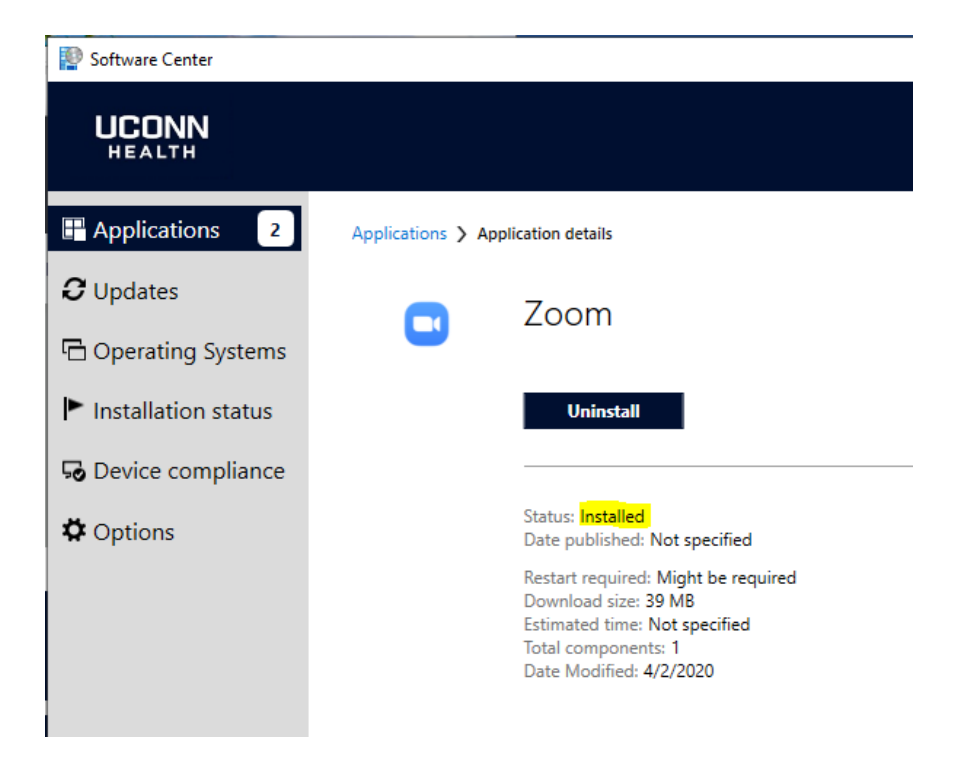